## Entering an absence when you have already MADE ARRANGEMENTS WITH A SPECIFIC TTOC

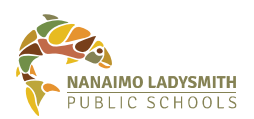

## Please note: "Requesting" a TTOC in ADS is not the same as having made prior arrangements with a specific TTOC.

To secure the TTOC you have made arrangements with, you must follow these instructions or a dispatch will be created for callout to all TTOCs and you may not get the appropriate replacement.

| 1. | Select the appropriate absence reason,<br>absence type - single day/range of days,<br>absence date, then choose next.                                                                                                    |                                                    | Absence Reason Sick Leave                                                  |                        |                              |                               |           |    |
|----|----------------------------------------------------------------------------------------------------|----------------------------------------------------|----------------------------------------------------------------------------|------------------------|------------------------------|-------------------------------|-----------|----|
|    |                                                                                                    |                                                    | Absence Type                                                               |                        |                              |                               | ys        |    |
|    |                                                                                                    |                                                    | Absence                                                                    | Date                   | 10-May-2021                  | 12                            |           |    |
| 2. | Choose yes to this option                                                                                                    |                                                    | 0                                                                          |                        |                              |                               |           |    |
|    | to have a FIOC replace you.                                                                                                    |                                                    | Absence for:                                                               | in Notice              |                              |                               |           |    |
|    | If you have made arrangements<br>with a TTOC to replace you,<br>you must choose Yes.                                                                                                    |                                                    | Do you require someone to replace you? <ul> <li>Yes</li> <li>No</li> </ul> |                        |                              |                               |           |    |
|    |                                                                                                    |                                                    | Are they required to work the same schedule as                             |                        |                              |                               |           |    |
|    |                                                                                                    |                                                    | Do you want t                                                              | o request er           | nployee(s) to repl<br>y      | ace 💿 Yes<br>ou?              | ⊖ No      |    |
| 3. | Enter the name of the TTOC you hav made arrangements with.                                                                                                    | ve A                                               | Absence for:     Requested Er                                              | nployee # 1            |                              |                               |           | ×  |
| 4. | It is imperative to choose<br>Yes - You have already contacted<br>your TTOC about filling this absence.<br>Failure to do so will result in a call-<br>out through ADS and an additional<br>TTOC will be dispatched for your<br>absence. |                                                    |                                                                            |                        |                              |                               |           |    |
| 5. | Prior to submitting your absence, er<br>If it is correct, you will see the messa<br>call this employee (or anyone<br>else). Your absence will be<br>considered filled. Once you                                                         | asure your re<br>aging that th<br>Absence Schedule | equested empl<br>e TTOC has al                                             | oyee as b<br>ready bee | een successf<br>en contacted | fully added.<br>and the syste | em will n | ot |
|    | nave confirmed the absence<br>details are correct, click on the                                                                                                    | 10-May-2021                                        | Mon                                                                        | leacher                |                              |                               |           |    |

If you are unable to select the TTOC with which you have made arrangements, choose (step 2) *No, you do not require a replacement* then email absencedispatch@sd68.bc.ca with the name of your TTOC and it will be added manually. Failure to do so will result in an extra TTOC.

1000

Already Contacted. The system will NOT call this employee.

Requested Employee(s)

submit absence button.